# 课程考试缓考网上申请、审批流程

#### 一、课程考试缓考网上申请流程

学生——使用账号密码登录河海大学校园信息门户(跟申请 教室一样)(第一次登陆的同学,用户名学号,密码初始为身份 证后六位,X均为大写,如果忘记密码拨打83787582重置,或者在 微信公众号:河海大学网信办找客服更改密码)。或者直接登录 办事大厅网址http://myhall.hhu.edu.cn/taskcenter-beta。 办理步骤:登录办事大厅(账号为学号,初始密码为身份证号后6 位)——选择"学生考试缓考申请"模块———进入"河海大学 考试缓考申请表"界面———填写"基本信息"——填写"缓考 科目及时间"——先选择"学年学期"—填写考试课程信息—— —填写缓考原因——上传附件(1.因病缓考需附病假条或病历。 2.因事缓考需附学院副书记签署的事假条。)——核对考试缓考

信息——提交缓考申请。

注意事项:缓考申请的填写请严格按照教务系统的选课数据 进行填写,特别注意课程号、课序号、课程名称、任课老师和考 试时间等信息的准确无误。

由于系统的兼容性等,建议学生电脑登录。

#### 缓考申请操作步骤简图如下:

1、点击信息门户

| 众志成城                                                                                                    | 抗                                                                                                    | 击疫情                                                                                                    | 共克时                                                                                                    | 艰                                                                   |
|----------------------------------------------------------------------------------------------------|----------------------------------------------------------------------------------------------------|----------------------------------------------------------------------------------------------------|----------------------------------------------------------------------------------------------------|---------------------------------------------------------------------|
| <u>^</u>                                                                                                    |                                                                                                    |                                                                                                    |                                                                                                    |                                                                     |
|                                                                                                    |                                                                                                    |                                                                                                    |                                                                                                    |                                                                     |
| 河海新闻 图片新闻                                                                                                    | 更多>>                                                                                                    | 通知公告 学术活动                                                                                                    | 更多>>                                                                                                    | 登录框                                                                 |
| <ul><li>河海新闻</li><li>図片新闻</li><li>の海大学开展新任中屋干部培训</li></ul>                                                                                                    | 更多>><br>2020-08-22                                                                                                   | 通知(公告 学术活动<br>关于召开2020 (第十五星)青岛目                                                                                                    | 更多>><br>關际水大会 2020-08-16                                                                                                    | 登录框                                                                 |
| <ul> <li>河港新闻</li> <li>図片新闻</li> <li>③ 河港大学开羅新任中屋干部培训</li> <li>④ 税牧学行者起定的培养项目2020届本科生学业类礼</li> </ul>                                                                                                    | 更多>><br>2020-08-22<br>2020-08-21                                                                                     | <ul> <li>通知公告</li> <li>学术活动</li> <li>の</li> <li>关于召开2020(第十五届)青岛語</li> <li>の</li> <li>关于学力河海大学第三届"国际青</li> </ul>                                                                                                    | 更多>><br>師亦水大会 2020-08-16<br>年学者云论 2020-08-06                                                                                                    | <b>登录框</b><br>▲ 邮箱登录                                                |
| <ul> <li>(第時期) 國片新闻</li> <li>(第月末子开幕新任中届干部地)(</li> <li>) 我校举行老校走向时导项图2020章本科生毕业先利</li> <li>) 河馬大学送生水利特色优势力国家防汛款灾港添战力</li> </ul>                                                                                                    | 更多>><br>2020-08-22<br>2020-08-21<br>2020-08-21                                                                       | <ul> <li>通知公告</li> <li>学术活动</li> <li>シ、关于容开2020(第十五届)青岛居</li> <li>シ、关于学力河湾大学第三届"国际青</li> <li>シ、河南大学2019年前/1 未算公开</li> </ul>                                                                                                    | 更多>><br>顯示水大会 2020-08-16<br>年学者云论 2020-08-06<br>2020-07-27                                                                                                    | 登录推<br>▲ 邮箱登录<br>▶ ····                                             |
|                                                                                                    | 更多>><br>2020-08-22<br>2020-08-21<br>2020-08-21<br>2020-08-21                                                         | <ul> <li>通知公告 学术活动</li> <li>今 关于召开2020(第十五届)青岛目</li> <li>分 关于老小河湾大学第三星 "国际青</li> <li>河湾大学2019年節门決算公开</li> <li>河湾大学 : 应急管理与国家沿线现</li> </ul>                                                                                                    | 更多>><br>顯示大会 2020-08-16<br>年学者云论 2020-08-06<br>2020-07-27<br>代化"云读 2020-07-24                                                                                       | <b>登录框</b><br>▲ 邮箱登录<br>▶ ····                                      |
|                                                                                                    | 更多>><br>2020-08-22<br>2020-08-21<br>2020-08-21<br>2020-08-21<br>2020-08-20                                           | 送知公告 学术活动 少、天日第7020(第十五章)青岛県 シ、天日本の河南大学業三章「国际青」の一個大学2019年期71大算公子 河間大学2019年期71大算公子 河間大学10金管理与国家14建筑 河間大学10金管理与国家14建筑 日本大学10金管理与国家14建筑 日本大学10金管理与14年4 日本大学10金管理与14年4 日本大学10金管理与14年4 日本大学10金管理与14年4 日本大学10金管理与14年4 日本大学10金管理与14年4 日本大学10金管理与14年4 日本大学110金管理与14年4 日本大学110金管理与14年4 日本大学110金管理与14年4 日本大学110金管理与14年4 日本大学110金管理与14年4 日本大学110金管理与14年4 日本大学110金管理与14年4 日本大学110金管理与14年4 日本大学110金管理与14年4 日本大学110金星4 日本大学110金管理与14年4 日本大学110金星4 日本大学110金星4 日本大学110金星4 日本大学110金星4 日本大学110金星4 日本大学110金星4 日本大学110金星4 日本大学110金星4 日本大学110金星4 日本大学110金星4 日本大学110金星4 日本大学110金星4 日本大学110金星4 日本大学110金星4 <p日本大学110金星4< p=""> <p日本大学110金星4< <="" td=""><td>更多&gt;&gt;</td><td><b>登录框</b><br/>▲ 邮箱登录<br/>▶ ····<br/>● 记住密码 : <u>西记歌网</u></td></p日本大学110金星4<></p日本大学110金星4<> | 更多>>                                                                                                    | <b>登录框</b><br>▲ 邮箱登录<br>▶ ····<br>● 记住密码 : <u>西记歌网</u>              |
| 阿р時和30     取片新闻     の    同意大学开展新任中届干部培训     気気を子石能な向世界が見2020年4月生毕业会利     の    同高大学研究系列中の代表の正面が引入生活を利用していた。     の    同高大学が広系列中の代表の正面であります。     の    古の音楽本科を飲むの種目の能力に登力事時やい時在     の    、     の    牧牧園内に大工画系術中和人地ない万量でも発料和考慮の     かたかせをきまうため、「日本の本人の体験的」等です | 更多>><br>2020-08-22<br>2020-08-21<br>2020-08-21<br>2020-08-21<br>2020-08-20<br>2020-08-20<br>2020-08-20               | <ul> <li>通知公告 学术活动</li> <li>外干谷开2020(第十五章)再發展</li> <li>外干谷小河南大洋第二章(周防青)</li> <li>河南大洋文2019年前12末第公式・</li> <li>河南大洋2019年第417末第公式・</li> <li>河南大洋2020年第417年第4世纪</li> <li>河南大洋2020年第417年第4世纪</li> </ul>                                                                                                    | 更多>><br>期际状大会                                                                                                    | <b>登录框</b><br>▲ 邮稿登录                                                |
| <ul> <li> <b>的</b>局大学开幕新任中届干部地训         <ul> <li></li></ul></li></ul>                                                                                                    | 更多>><br>2020-08-22<br>2020-08-21<br>2020-08-21<br>2020-08-21<br>2020-08-20<br>2020-08-20<br>2020-08-19<br>2020-08-16 | 運び公告         学术活動           第二十日日200(第十日日日日日日日日日日日日日日日日日日日日日日日日日日日日日日日日日日日                                                                                                    | -<br>-<br>-<br>-<br>-<br>-<br>-<br>-<br>-<br>-                                                                                                    | 효율果框       ▲ 邮箱登录       ▶ ····       ☑ 记住歌词 : <u>초</u> 记歌器       월곳 |
|                                                                                                    | 更多>><br>2020-08-22<br>2020-08-21<br>2020-08-21<br>2020-08-21<br>2020-08-20<br>2020-08-20<br>2020-08-10<br>2020-08-16 | ZUX公告 字木活动     ア・デ活动     ア・ディスト     ア・ディングログ     ア・ア・ア・ア・ア・ア・ア・ア・ア・ア・ア・ア・ア・ア・ア・ア・ア・ア                                                                                                    | 顕示大会…。<br>2020-09-26<br>2020-07-27<br>代化 云鍋…。<br>2020-07-38<br>2020-07-38<br>2020-07-38<br>2020-07-38<br>2020-06-30<br>开放東筒紙…。<br>2020-06-30<br>开放東筒紙<br>2020-06-50 | 2                                                                   |

2、选择办事大厅

| 我的应用                                        | 最新资讯 办公通知 教务文件                | 「「「「「「」」」「「「」」」「「」」「「」」」「「」」「「」」」「「」                                                                                                    |
|---------------------------------------------|-------------------------------|----------------------------------------------------------------------------------------------------|
| 🗜 蔘 🚺 🜃                                     | HTTPStatus404-/s/12/main.jspy | 江宁班车                                                                                                    |
|                                             |                               | <ul> <li>河南大学教职工交通預车申「高勤と2020-02</li> <li>刻表(2020年8月24日-2021年1月24日)</li> <li>河南大学教职工交通預车申「高勤と2020-02</li> <li>刻表(2020年8月17日</li></ul>                         |
| 教务系统 考试报名 教务来格 精品課程                         |                               | <ul> <li>刻表(2020年4月26日—待定)</li> <li>》河東大学教訳工交通班年时 后勤处 2020-04</li> <li>刻表(2020年4月8日—待定)</li> <li>教助工交通班年时刻表(第 后勤处 2020-02</li> <li>银,2020年2月3日—待定)</li> </ul> |
|                                             |                               | ■■                                                                                                    |
| 学费查询支付平台 课堂在线 迎新系统                          | 1                             | ■ 电话号码一览表 pdf                                                                                                    |
| 数材系統         変援数学         変強室会         功事大庁 |                               |                                                                                                    |
| 门户问题反馈                                      |                               | 河海主页                                                                                                    |

## 3、在办事大厅界面找到"学生考试缓考"流程

| 学生考试缓考申请 |      |  |
|----------|------|--|
| 教务处      |      |  |
| A *****  | フ次が理 |  |

4、发起流程后,认真填写缓考信息 "点击提交"选择审核 老师

| 🖀 AR-F. Galeli                                                                     | x 5 学生考试度考申请 X                                 | ④ 申请人编写申请 · 学生考试                              | इंड्रिशः 🗴 💿 Workflow Editor                                    | × DEzinfoPlus                                                 | ×   +                                   |                | • - 0 ×                                                                                                |
|------------------------------------------------------------------------------------|------------------------------------------------|-----------------------------------------------|-----------------------------------------------------------------|---------------------------------------------------------------|-----------------------------------------|----------------|----------------------------------------------------------------------------------------------------|
| ← → C ▲ ⊼                                                                          | 安全   myhall.hhu.edu.cn/infoplus/form/523577/re | nder?entrust=true                             |                                                                 |                                                               |                                         |                | x 🛓 I                                                                                                  |
| ⇒ 7±4606400                                                                        | 1:申请人箱写申请                                      |                                               |                                                                 |                                                               |                                         |                | 流水局 212234、主管部门 教务法, 联系方式 222-20222147                                                                 |
| 提交                                                                                 | 终止                                             |                                               |                                                                 |                                                               |                                         |                | *2800                                                                                                  |
| <ul> <li>○ 历史</li> <li>● 保存</li> <li>● 打印</li> <li>● 下载</li> <li>○ 恢复提示</li> </ul> | 自約身份進行構成功理,改成历史中将显示能文色(19)                     | 2010112) 办理7读业务,並<br>1993 2010 19<br>() 19 19 | 的资源新的Alice(Alice)也会被系统记录,如<br>第19日前 /成本教学院长市北 /教》<br>大 <b>著</b> |                                                               | #5#並                                    | - > 抄送字编件 > 办结 | ★<br>作将不会影响正式环境的放担。在调试版<br>中,您可通过古上角的"调试院结" 查看更多<br>调试信息,并会激动影响的雷音提示来不正<br>确的控件、字段记录<br>开始20第7 □ 7 再提示 |
| ▲ 項表说明                                                                             |                                                | HOHAIUNI                                      | VERSITY                                                         |                                                               |                                         |                |                                                                                                    |
| 🥝 帮助                                                                               |                                                | 基本信息                                          |                                                                 |                                                               |                                         |                |                                                                                                    |
|                                                                                    |                                                | 学号                                            |                                                                 | 姓名                                                            | 7 10<br>7                               |                |                                                                                                    |
|                                                                                    |                                                | 学院 (系)                                        |                                                                 | 专业                                                            | ASSESS OF                               | ]              |                                                                                                    |
|                                                                                    |                                                | 班級                                            |                                                                 | 联系电话                                                          | 1                                       | 1              |                                                                                                    |
|                                                                                    |                                                | 级考科目及时间                                       |                                                                 |                                                               |                                         | -              |                                                                                                    |
|                                                                                    |                                                | 学年学期                                          | C                                                               |                                                               | v                                       | 1              | Q                                                                                                    |
|                                                                                    |                                                | 课程号                                           | ×                                                               | 课序号                                                           | 11                                      |                |                                                                                                    |
|                                                                                    |                                                | 课程名称                                          | in the second second                                            | 课程属性                                                          | 646 ×                                   |                |                                                                                                    |
|                                                                                    |                                                | 任课老师                                          | (Invite) Y                                                      | 学分                                                            | (r                                      |                |                                                                                                    |
|                                                                                    |                                                | 考试[15]间<br>考试場考察在考前中<br>通                     |                                                                 | 上传附件<br>1. 因用最考集附病很<br>务权病历。<br>2. 因事項考集附字院<br>副书记签署的事很<br>条. | 新/ ···································· |                |                                                                                                    |
|                                                                                    |                                                | 缓考原因                                          | . Wir                                                           |                                                               |                                         |                |                                                                                                    |
|                                                                                    |                                                | ●新增                                           |                                                                 |                                                               |                                         |                |                                                                                                    |
|                                                                                    |                                                | 🖪 🔆文督 正在填写。                                   | /办理申请人填写申请                                                      |                                                               |                                         |                |                                                                                                    |

5、选择正确审核老师后,点击"好"完成缓考提交

| 基本信息                                   |                                                                                                    |                           |                                          |
|----------------------------------------|----------------------------------------------------------------------------------------------------|---------------------------|------------------------------------------|
| 学号                                     | 1                                                                                                    | 姓名                        |                                          |
| 学院 (系)                                 | L. "MAHTER                                                                                                    | 辛业                        |                                          |
| 班级                                     |                                                                                                    | <b>计</b> 在请表内容协           |                                          |
| 援考科目及时间 (<br>                          | 〕完成本操作后,流程将转到以下步骤<br>• 任课教师审核:办理人                                                                                                    |                           |                                          |
| 援考科目及时间<br>学年学期<br>课程号<br>课程名称         | ▶ 完成本操作后,流程将转到以下步骤<br>• 任课教师审核:力理人 ■ ■ ■ ■                                                                                                    |                           | 取消 好 ~                                   |
| 援考科目及时间<br>学年学期<br>课程号<br>课程名称<br>任课老师 | <ul> <li>→ 完成本操作后,流程将转到以下步骤</li> <li>→ 任课教师审核: 办理人 → → → → → → → → → → → → → → → → → → →</li></ul>                                                                                                    | 学分                        | 取消 好 (2)                                 |
| 後考科目及时值<br>学年学期<br>课程号<br>课程名称<br>任课老师 | <ul> <li>&gt; 完成本操作后,流程将转到以下步骤</li> <li>• 任课教师审核: 办理人 □□□□□□</li> <li>□□□□□□</li> <li>□□□□□</li> <li>□□□□□</li> <li>□□□□</li> <li>□□□□</li> <li>□□□□</li> <li>□□□</li> <li>□□□</li> <li>□□□</li> <li>□□□</li> <li>□□□</li> <li>□□□</li> <li>□□□</li> <li>□□</li> <li>□□<td>学分<br/>上传附件<br/>1. 宮府接考書前房假</td><td>取消 好 · · · · · · · · · · · · · · · · · ·</td></li></ul> | 学分<br>上传附件<br>1. 宮府接考書前房假 | 取消 好 · · · · · · · · · · · · · · · · · · |

### 二、课程考试缓考网上审批流程

审批人——使用账号密码登录河海大学校园信息门户进入 "办事大厅"; 或者直接登录办事大厅网址 http://myhall.hhu.edu.cn/taskcenter-beta。

办理步骤:登录信息门户(账号为工号,初始密码为身份证 号后6位)——选择"办事大厅"模块———点击办事大厅右上 角"我的事项"界面——点击"需要我审批的事项"界面进行审 批——提交审批意见。

由于系统的兼容性等,建议电脑登录。

(如有问题请联系学院教秘,或教务处教务科 58099147) **缓考审批操作步骤简图如下:** 

1、选择办事大厅

| 我的收藏<br><b>***</b> | 党委文件 行政文件 部门文件<br>关于吴君明等同志任职的通知                                                                                                    |
|--------------------|----------------------------------------------------------------------------------------------------|
| —=F通               | New 河海委发〔2022〕36号 - 2022-05-25<br>关于同意召开河海大学第三十八次学生代表大会、第二十五次…<br>New 河海委办〔2022〕7号 - 2022-05-25                                                           |
|                    | <ul> <li>关于表彰河海大学2021年度优秀辅导员、辅导员年度人物的</li> <li>河海委发 (2022) 35号 · 2022-05-23</li> <li>关于表彰2021年度最佳党日活动的决定</li> <li>河海委发 (2022) 34号 · 2022-05-23</li> </ul> |
| 小司办公               | 关于成立河海大学党委教师工作委员会的通知<br>河海委发(2022)32号 · 2022-05-19<br>查看全部 >>                                                                                             |
| <b>多</b> 张发票…      | 应用系统 办事服务                                                                                                    |

2、在办事大厅界面找到"我的事项"界面

| → 捜索服务                 |                      |      | (本44) 西 | 「明白」の        |      |      | 岫赤照      |   |
|------------------------|----------------------|------|---------|--------------|------|------|----------|---|
| □ □ 根据服务分类、服务对象与服务名    | 称进行服务检索              |      | 周制八支    | 023001910101 |      |      | 19.35.88 |   |
| <b>影务对象: 全部 秋川 学</b> 会 | 主 游客                 |      |         |              |      |      |          |   |
| 【务类别: 全部 IT服务 A        | <b>济服务 政务服务 数学服务</b> | 生活服务 | 住宿服务    | 班车服务         | 科研服务 | 档案服务 | 证书服务     | * |
| 3                      |                      |      |         |              |      |      |          |   |
| 班车预约申请                 | 本科生课程成绩更改申请          |      |         |              |      |      |          |   |
| 后勤处                    | T                    |      |         |              |      |      |          |   |

- () バートン HOHAI UNIVERSITY | か事大厅 272 我的事项 首页 🗹 我申请的事项 🥵 📴 需要我审批的事项 🕦 ✓ 抄送给我的事项 办理中 Q 全部 申请历史 ~ 请输入您要查找的事项名称或关键的 事项 🖨 流水号 当前步骤 时间 🔺 进度 🖨 详情
- 3、点击"需要我审批的事项"界面

4、点击"待审批"界面进行审批,也可以查阅"审批历史"

| HOHAI UNIVE | 、<br>・<br>、<br>、<br>、<br>、<br>、<br>、<br>、<br>、<br>、<br>、<br>、<br>、<br>、 |           |    |
|-------------|-------------------------------------------------------------------------|-----------|----|
|             |                                                                         |           |    |
| 🗹 我申请的事项 😵  | 🛃 需要我审批的事项 🔞                                                            | ✓ 抄送给我的事项 |    |
| 待审批         | 审批历史                                                                    |           | 全部 |
| 事项 ◆        |                                                                         | 流水号    当前 | 步骤 |